[CONFIDENTIAL]

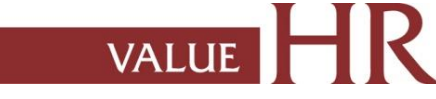

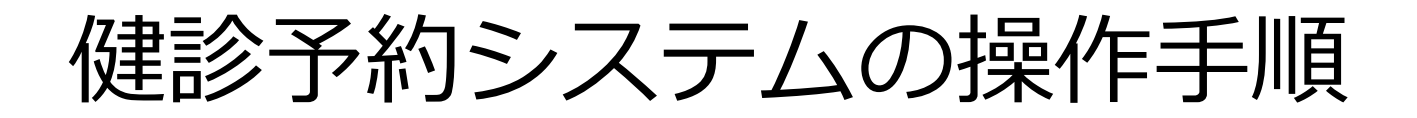

### 健診申込み受付は、株式会社バリューHRの運営する 「健診予約システム」で実施します。

[CONFIDENTIAL]

1. ログイン

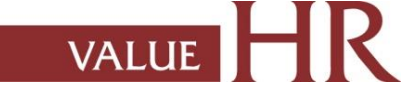

### 1. ユーザーID/パスワードを取得し、ログインしてください。 ユーザーID/パスワード取得方法

1.健康保険組合HPにアクセスし 健診予約システムボタンを押してください。

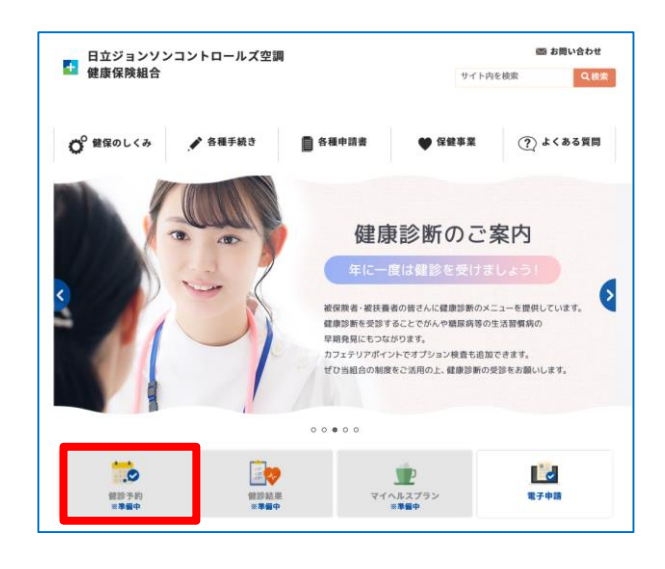

2.自身の「ユーザー I D」「パスワード」を、入力し、 ログインしてください。

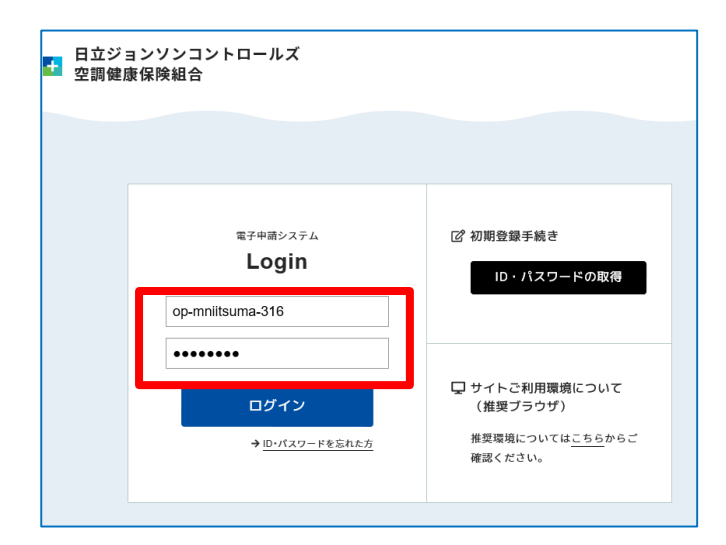

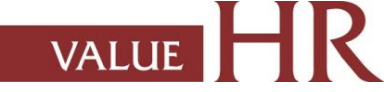

# 2. 契約健診機関へ電話後、システム登録する方法

受診者が電話で予約後、補助金の申請および医療機関宛の受診承認書発行のため、当システム上で 予約情報の登録手続きを行います。必ず、電話で予約後、予約内容のご登録をお済ませください。 ご登録がない場合、受診日当日に受診できない場合がございます。

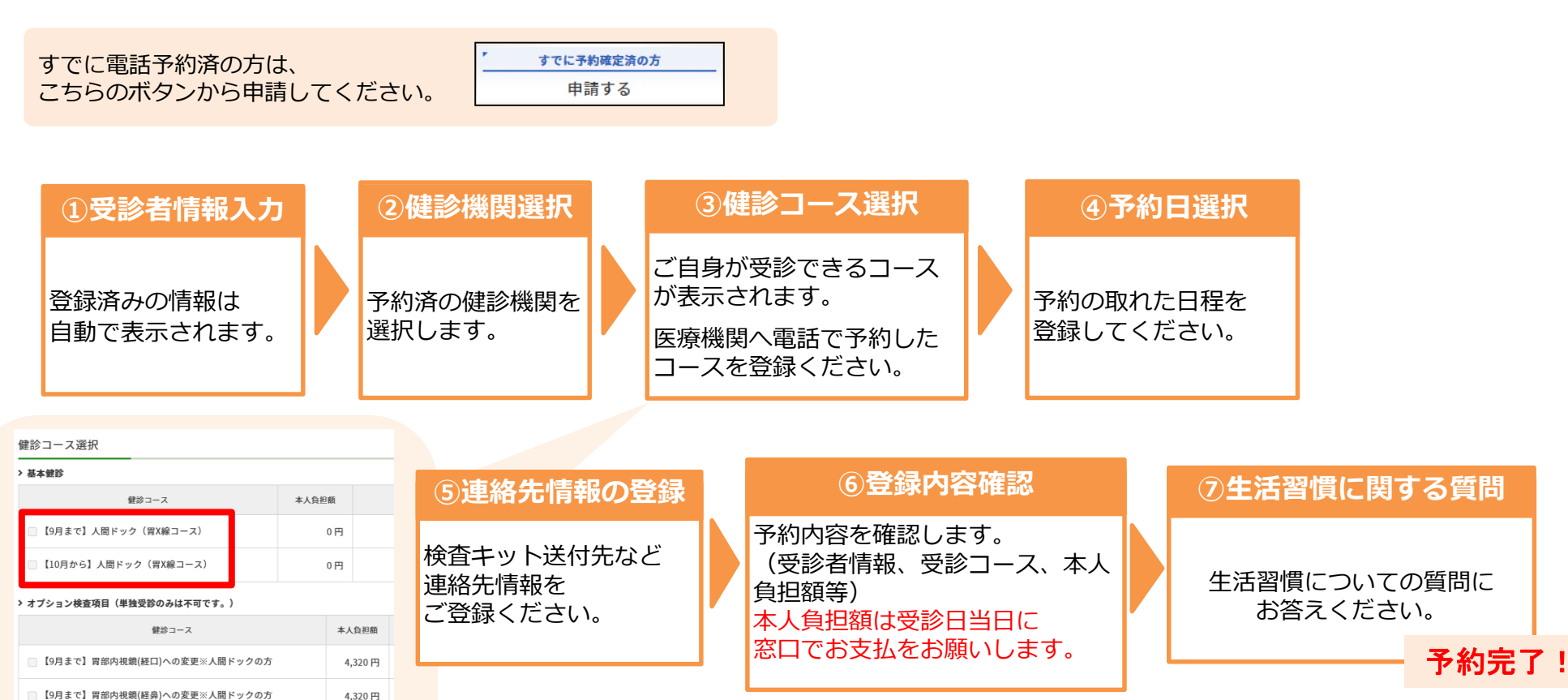

予約完了後システムより自動で完了メールが届きます。 ※メールの受信ができるようドメイン設定をご確認下さい。 予約内容は【アカウントサービス】→【申込履歴】よりご確認下さい。

※画面はイメージです。 Value HR Co., Ltd. All rights reserved.

【10月から】胃部内視鏡(経口)への変更※人間ドックの方

【10月から】胃部内視鏡(経鼻)への変更※人間ドックの方

1,944円

4,400円

4.400円

【9月まで】PSA検査

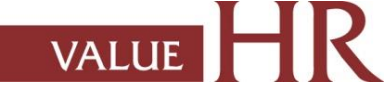

### 3.契約健診機関ヘシステムから予約をする方法

▲ット予約可のアイコンのある医療機関・コースはシステム上で予約が完了致します。
※アイコンのない医療機関は画面に従って、必ず【契約健診機関へ電話で予約→システム登録】を御願いいたします。

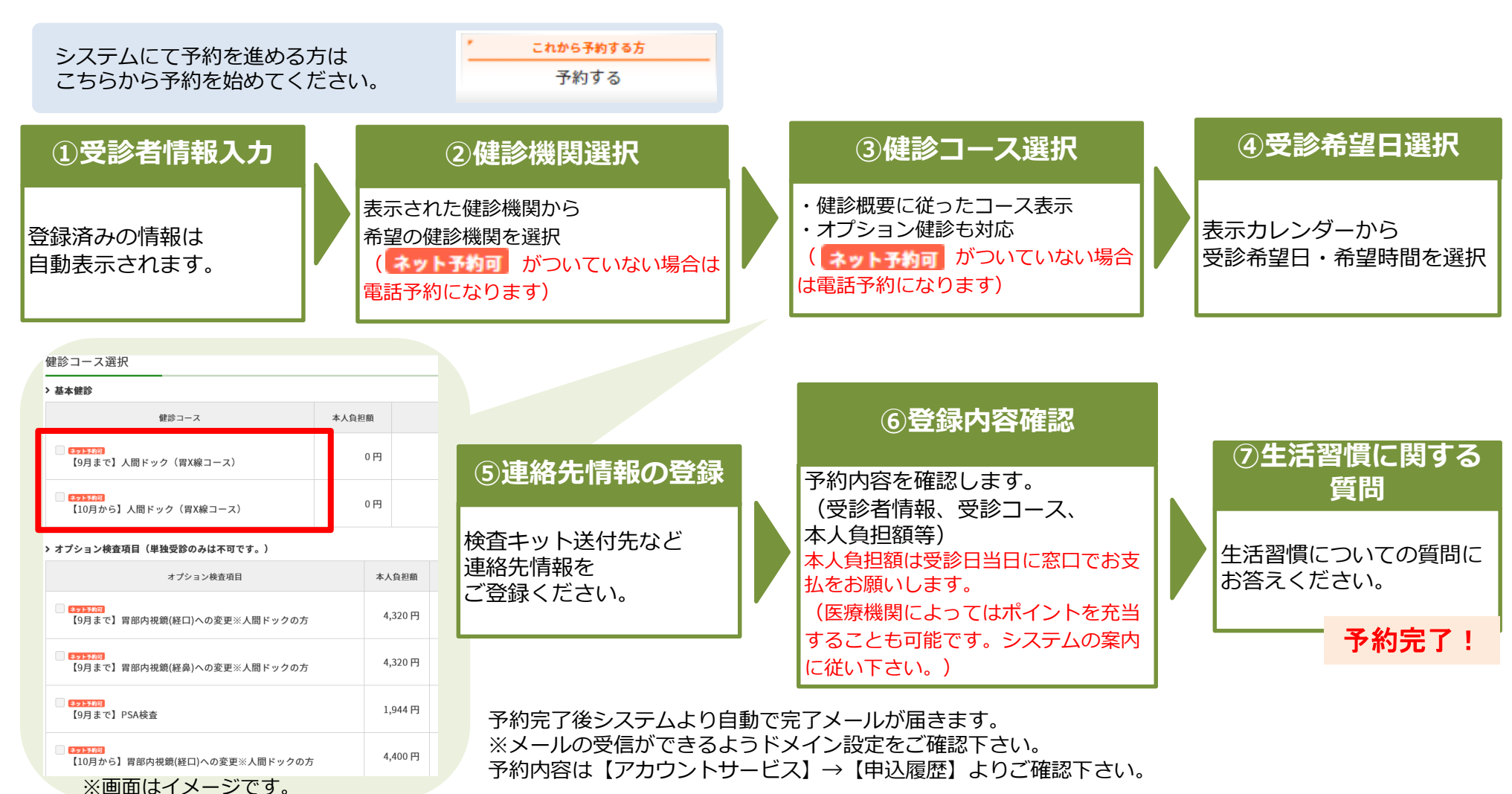

Value HR Co., Ltd. All rights reserved.

C-3 201808

VALUE

# 4.健診予約システム機能のご紹介<各種説明>

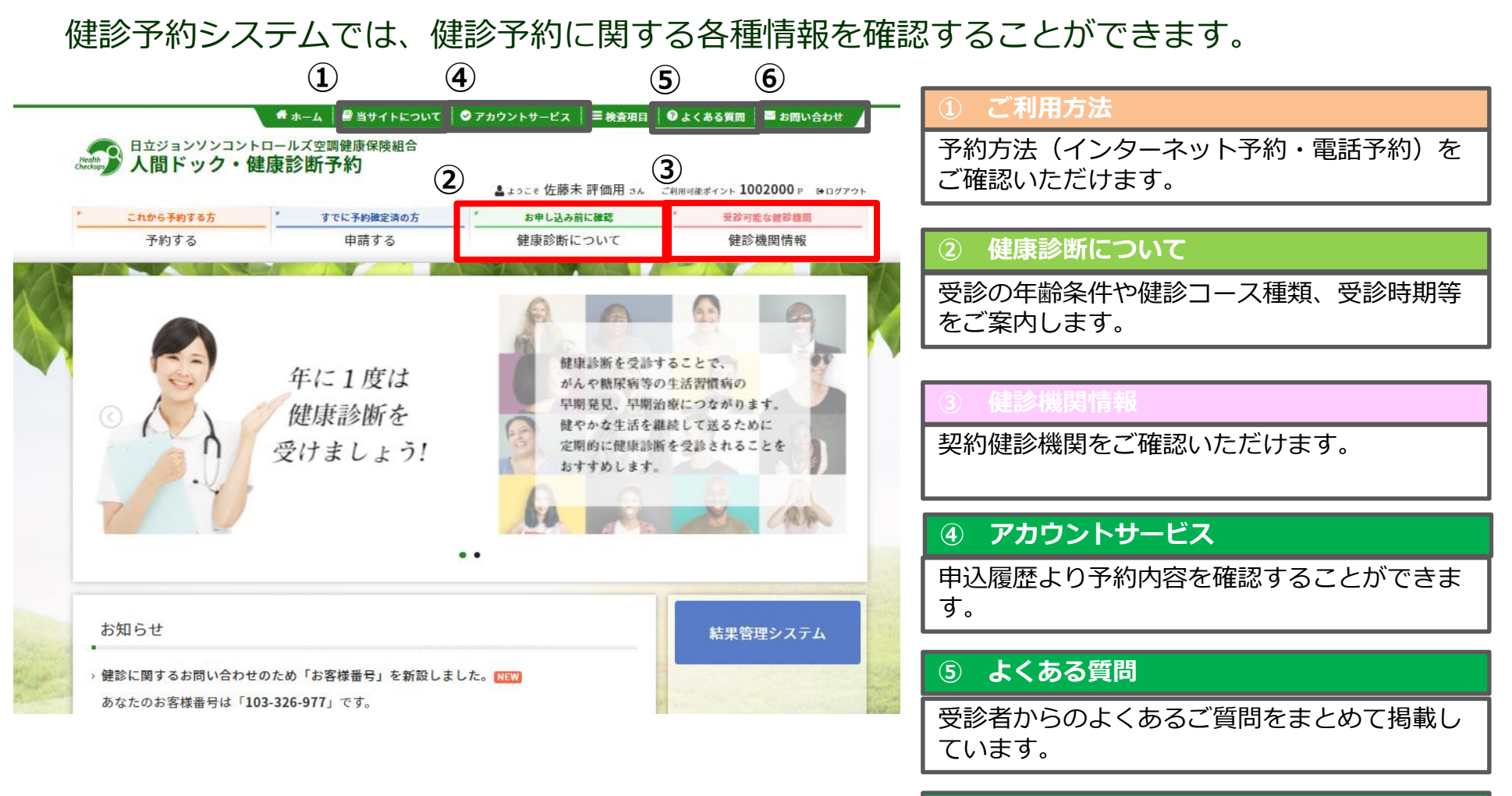

#### <u>⑥ お問合せ</u>

予約方法、その他健診に関するお問い合わせ先 をご確認いただけます。

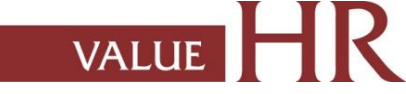

### 5.予約変更・取り消し方法

#### 健診予約システム上では、予約変更・取り消しはできません。

お手数ですが、以下の方法でご連絡ください。

#### ■受診日(日程)を変更したい

- 1.健診機関に直接連絡して受診日変更
- 2.「バリューHRカスタマーサービス」へ受診日変更の内容をご連絡ください(メールまたは電話)。 オペレーターが登録内容を変更します。

#### ■予約を取り消したい

- 1.健診機関に直接連絡して予約の取り消しを行ってください。
- 2.「バリューHR カスタマーサービス」へ予約取り消しの内容をご連絡ください(メールまたは電話)。 オペレーターが、システム上の予約取り消しを行った後に、再度、医療機関に予約し、改めて 健診予約システムにご登録ください。

#### ■受診機関(病院)を変更したい

上記の予約取り消しの手続きを行ったうえで、改めて健診予約システムから予約を行ってください。

バリュー Η R カスタマーサービス

| 電話番号    | 0570-001-824<br>※ 平日9:30~18:00(土・日・祝休み) |
|---------|-----------------------------------------|
| メールアドレス | kensin-jch@apap.jp                      |